Dal sito del Comune di Vigevano (<u>https://www.comune.vigevano.pv.it/</u>) cliccare su:

## - SERVIZI ON LINE $\rightarrow$ SERVIZI SCOLASTICI $\rightarrow$ PAGAMENTO RETTE

### ACCESSO CON SPID/CNS/CRS:

| COMUNE DI VIGEVANO                                                                                                    |  |
|----------------------------------------------------------------------------------------------------|--|
| Autenticazione                                                                                                    |  |
| Entra con SPID<br>Entra con CNS/CRS                                                                                                    |  |
| Informiamo che nella sezione "Stampe" è disponibile il promemoria personalizzato contenente i codici per<br>effettuare le ricariche/pagamenti con tessera bancomat presso gli sportelli automatici Unicredit |  |
|                                                                                                    |  |

## CLIC SU RICARICHE/BUONI:

| ≡ school&meal          | COMUNE DI VIGEVANO                                                                                                    |  |  |  |  |  |
|------------------------|----------------------------------------------------------------------------------------------------|--|--|--|--|--|
| 😿 Carrello (0)         | Dati Alunno Cambia Alunno                                                                                                    |  |  |  |  |  |
| MENU PRINCIPALE        | Residenza:                                                                                                    |  |  |  |  |  |
|                        | Scuola e classe:                                                                                                    |  |  |  |  |  |
| 🛗 Presenze             | Baoge:<br>Password risponditore IVR                                                                                                    |  |  |  |  |  |
| 🚍 Pagamenti Bollettini | Fascia: A5 - 22263,37-99999,99 Reddito: Non Presentato                                                                                                    |  |  |  |  |  |
| Ricariche/Buoni        | Dati Genitore                                                                                                    |  |  |  |  |  |
| 🔒 Stampe Varie         | Cognome e Nome:                                                                                                    |  |  |  |  |  |
| 💫 Cambia Password      | Indirizzo:<br>codice fiscale:                                                                                                    |  |  |  |  |  |
|                        | SDD: Gestisci il tuo SDD - COMUNE DI VIGEVANO Non Attivato                                                                                                    |  |  |  |  |  |
| + Iscrizioni 22/23     | Refezione: 6,24 Pre-Post: 0,00                                                                                                    |  |  |  |  |  |
| Info e News            | Rette: 0.00                                                                                                    |  |  |  |  |  |
| l Logout               |                                                                                                    |  |  |  |  |  |
|                        | Servizi erogati e tariffe (€)                                                                                                    |  |  |  |  |  |
|                        | Refezione<br>(refezione Pre Post T. breve T. lungo T. parz. C. estivo                                                                                           |  |  |  |  |  |
|                        |                                                                                                    |  |  |  |  |  |
|                        | Dichiaro di avere letto <u>l'informativa sulla privacy</u> e di autorizzare l'impiego del mio cellulare e del mio indirizzo e-mail per l'invio di messaggi info |  |  |  |  |  |
|                        |                                                                                                    |  |  |  |  |  |
|                        |                                                                                                    |  |  |  |  |  |
|                        | Per inoltrare richieste e/o comunicazioni tramite e-mail clicca <u>QUI</u>                                                                                      |  |  |  |  |  |

## CLIC SUL SERVIZIO SU CUI CARICARE IL CREDITO:

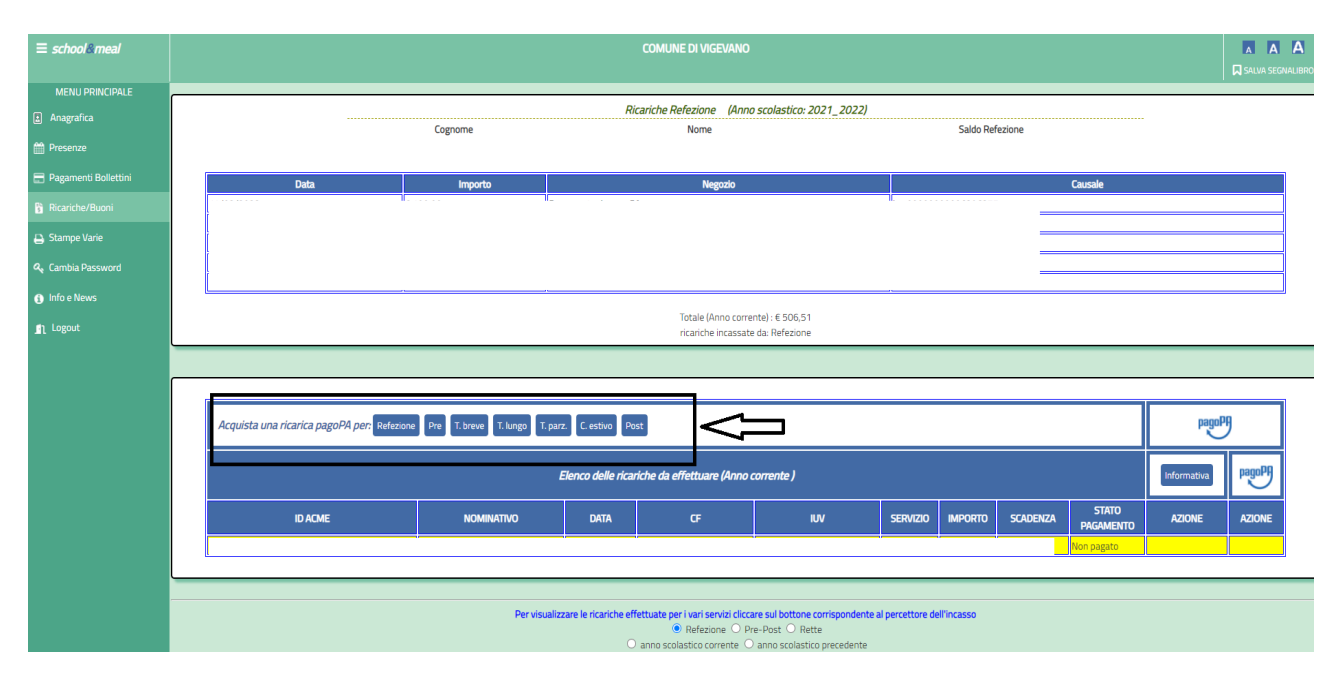

SE PRESENTE, CLIC SUL TIPO DI SCUOLA (ES: la refezione esiste per primarie, infanzia). PER LE RETTE DI NIDI E MATERNE COMUNALI SELEZIONARE T. BREVE, T. LUNGO O T. PARZIALE E L'ORDINE DI SCUOLA.

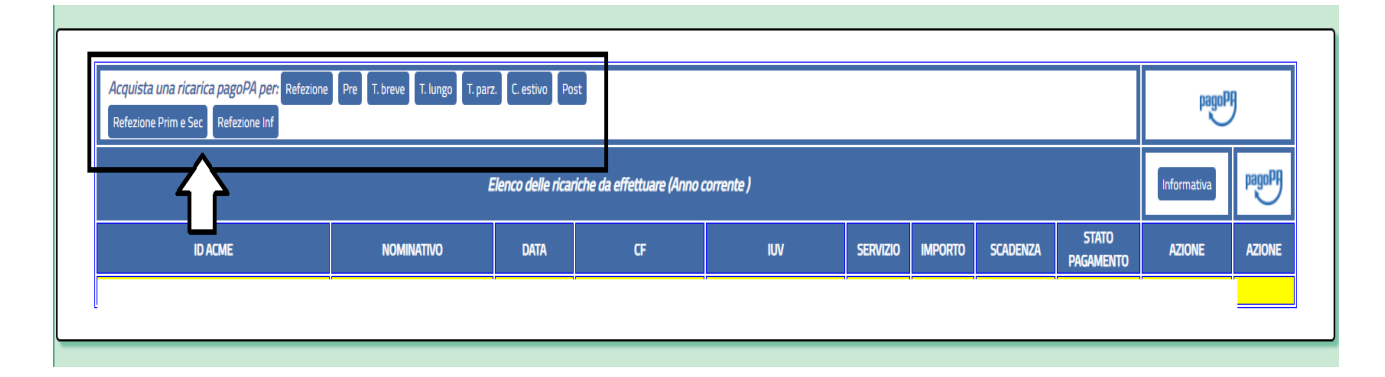

| Acquista una ricarica pagoPA per: Refezion<br>T. Lungo Infanzia T. Lungo Nido | e Pre T. breve T. lungo T. par | z. C. estivo Po   | st                         |            |          |         |          |                    | pagoP       | 9      |
|-------------------------------------------------------------------------------|--------------------------------|-------------------|----------------------------|------------|----------|---------|----------|--------------------|-------------|--------|
|                                                                               |                                | Elenco delle rica | iche da effettuare (Anno d | corrente ) |          |         |          |                    | Informativa | pagoPA |
| ID ACME                                                                       | Nominativo                     | DATA              | Œ                          | IUV        | SERVIZIO | IMPORTO | Scadenza | stato<br>Pagamento | AZIONE      | AZIONE |

#### SI APRE LA FINESTRA DI RICHIESTA - INSERIRE L'IMPORTO E CLIC SU AGGIUNGI AL CARRELLO:

| ≡ school&meal          | COMUNE DI VIGEVANO                                                                                                    |
|------------------------|----------------------------------------------------------------------------------------------------|
| 🗑 Carrello (0)         | RICHIESTA DI PAGAMENTO                                                                                                    |
| MENU PRINCIPALE        | Inserire l'importo che si intende ricancare, il sistema provvederà a creare la relativa posizione nel circuito pagoPA e successivamente lei potrà provvedere al pagamento online<br>oppure alla stampa dell'avviso per pagarlo presso un canale abilitato. |
| Anagrafica             |                                                                                                    |
| 🛗 Presenze             | importo                                                                                                    |
| 🚍 Pagamenti Bollettini |                                                                                                    |
| Ricariche/Buoni        |                                                                                                    |
| 🔒 Stampe Varie         | Carrello dei pagamenti da effettuare in un'unica soluzione (massimo 5 ricariche alla volta)                                                                                                    |
| 🔩 Cambia Password      | Nacion anamato nal suralla                                                                                                    |
| 🚑 Iscrizioni 22/23     | ressur pagariento ner caneno                                                                                                    |
| Info e News            |                                                                                                    |
| Logout                 |                                                                                                    |
|                        |                                                                                                    |

Una volta inserita la cifra e cliccato su Aggiungi al carrello sarà possibile passare direttamente al pagamento (Prosegui con il pagamento) o tornare in *Ricariche/Buoni* e selezionare un altro servizio da aggiungere al Carrello.

RICHIESTA DI PAGAMENTO

Inserire l'importo che si intende ricaricare, il sistema provvederà a creare la relativa posizione nel circuito pagoPA e successivamente lei potrà provvedere al pagamento online oppure alla stampa dell'avviso per pagarlo presso un canale abilitato.

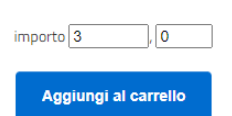

Carrello dei pagamenti da effettuare in un'unica soluzione (massimo 5 ricariche alla volta)

|                  | Importo | Servizio             | Nominativo                       |
|------------------|---------|----------------------|----------------------------------|
| elimina          | € 1,00  | Refezione Prim e Sec | Alunno 02 Cognome Alunno 02 Nome |
| elimina          | € 2,00  | Pre                  | Alunno 02 Cognome Alunno 02 Nome |
| Totale da pagare | € 3,00  |                      |                                  |
|                  |         | Prosegui con il paga | mento                            |

È inoltre possibile selezionare un altro bambino e servizio tramite il menu *Anagrafica* e quindi nuovamente *Ricariche/Buoni.* 

## SCEGLIERE SE PAGARE ONLINE (es: con carta di credito) O STAMPARE/VISUALIZZARE L'AVVISO PER PAGARE NEI PUNTI PAGOPA.

| COMUNE DI VIGEVANO                                                                                               |
|----------------------------------------------------------------------------------------------------|
| RICHIESTA DI PAGAMENTO                                                                                           |
| Inserimento posizione debitoria completato.                                                                      |
| Ora può provvedere al pagamento online<br>oppure alla stampa dell'avviso per pagarlo presso un canale abilitato. |
| Paga online Stampa                                                                                               |
| <u>Clicca qui per visualizzare le posizioni debitorie</u>                                                        |
|                                                                                                    |

Una volta effettuato il pagamento sarà sempre possibile stampare il dettaglio dell'avviso pagoPA cliccando sull'apposito pulsante presente.

| iuv | :00000000009725472 | ? (ricarica servi) | zio:1) dettaglio 4 ricariche da carrello     | per 0,04€                        |
|-----|--------------------|--------------------|----------------------------------------------|----------------------------------|
|     |                    |                    |                                              |                                  |
|     |                    |                    |                                              |                                  |
|     |                    |                    | Dettaglio delle ricariche da carrello per lo | UV 000000009725472               |
|     | Data               | Importo            | Servizio                                     | Nominativo                       |
|     | 23/09/2022         | € 0,01             | Refezione Prim e Sec                         | Alunno 01 Cognome Alunno 01 Nome |
|     | 23/09/2022         | € 0,01             | Pre                                          | Alunno 01 Cognome Alunno 01 Nome |
|     | 23/09/2022         | € 0,01             | Refezione Prim e Sec                         | Alunno 02 Cognome Alunno 02 Nome |
|     | 23/09/2022         | € 0,01             | Pre                                          | Alunno 02 Cognome Alunno 02 Nome |
|     | Totale pagato      | € 0,04             |                                              |                                  |
|     |                    |                    | Tomo elle riceriale                          | Phanne Jacunta                   |
|     |                    |                    | Iorna alle ricariche                         | Stampa ricevutá                  |

È possibile abbandonare l'operazione e riprendere il pagamento in un secondo momento cliccando direttamente sull'icona del Carrello.

## **MODALITA' DI PAGAMENTO:**

## 1) Pagamento in esercizi convenzionati:

| RICHIESTA DI PAGAMENTO                                                                                           |
|----------------------------------------------------------------------------------------------------|
| Inserimento posizione debitoria completato.                                                                      |
| Ora puó provvedere al pagamento online<br>oppure alla stampa dell'avviso per pagarlo presso un canale abilitato. |
| Paga online Stampa                                                                                               |
| Clicca qui per visualizzare le posizioni debitorie                                                               |

#### CLICCANDO SU STAMPA SI CREA UN AVVISO IN PDF:

| Ricarica di 0.03 - Refezione Prim e<br>Badge. CF.                                                                                                    | Sec                                                                                                    |
|----------------------------------------------------------------------------------------------------|----------------------------------------------------------------------------------------------------|
| ENTE CREDITORE Cod. Fiscale 85001870188                                                                                                    | DESTINATARIO AVVISO Cod. Fiscale                                                                                                    |
| Comune di Vigevano                                                                                                    | Genitore Genitore 001                                                                                                    |
| Corso V.Emanuele II, 25<br>27029 - Vigevano (PV)                                                                                                    | via<br>27029 Vigevano PV                                                                                                    |
| QUANTO E QUANDO PAGARE?                                                                                                    | DOVE PAGARE? Lista dei canali di pagamento su www.pagopa.gov.it                                                                                                    |
| 0,03 Euro entro il 20/12/2019<br>Puoi pagare con <b>una unica rata</b> .                                                                                                    | PAGA SUL SITO O CON LE APP<br>della tua Banca o degli altri canali di pagamento.<br>Potrai pagare con carte, conto corrente, CBILL                                                                                                    |
| L'importo è aggiornato automaticamente dal sistema e potrebbe<br>subire variazioni per eventuali sgravi, note di credito, indennità di<br>mora, sanzioni o interessi, ecc. Un operatore, il sito o l'app che userai<br>ti potrebbero quindi chiedere una cifra diversa da quella qui indicata. | PAGA S UL TERRITORIO<br>In tutti gli Uffici Postali, In Banca, in Ricevitoria, dal<br>Tabaccaio, al Bancomat, al Supermercato.<br>Potrai pagare in contanti, con carte o conto corrente                                                                             |
| Utilizza la porzione di avviso relativa al cana                                                                                                    | ale di pagamento che preferisci.                                                                                                    |
| BANCHE E ALTRI CANALI                                                                                                    | RATA UNICA entro il 20/12/2019                                                                                                    |
| Qui accanto trovi il codice <b>QR</b> e<br>il codice interbancario <b>CBILL</b><br>per pagare attraverso il circuito<br>bancario e gli altri canali di<br>pagamento abilitati.                                                                                                    | Destinatario Genitore Genitore 001 Euro 0,03<br>Inte Creditore Comune di Vigevano<br>Diggetto del pagamento Ricarica di 0.03 - Refezione Prim e Sec<br>Badge.<br>Codice CBILL Codice Avviso Cod. Fiscale Ente Creditore<br>AW3AF 3000 1157 5541 2700 02 85001870188 |

# POTETE PORTARLO NEI PUNTI PAGOPA (ANCHE SOLO SU SMARTPHONE, SENZA STAMPARLO) E PAGARE.

| 2) Pagamento ONLINE                                                                                              |
|----------------------------------------------------------------------------------------------------|
| RICHIESTA DI PAGAMENTO                                                                                           |
| Inserimento posizione debitoria completato.                                                                      |
| Ora puó provvedere al pagamento online<br>oppure alla stampa dell'avviso per pagarlo presso un canale abilitato. |
| Paga online Stampa                                                                                               |
| Clicca qui per visualizzare le posizioni debitorie                                                               |

## IL TASTO VI PORTERA' ALLE SCHERMATE CHE SEGUONO: VERIFICATE I DATI E ANDATE AVANTI COI VARI TASTI IN BASSO ALLE PAGINE:

|                                     |                                                       | Carro                                                      | ello : elenco                                    | dovuti nel ca                          | rrello                   |                       |                         |
|-------------------------------------|-------------------------------------------------------|------------------------------------------------------------|--------------------------------------------------|----------------------------------------|--------------------------|-----------------------|-------------------------|
| Comune di<br>Vigevano               | Carrello                                              | Anagrafica                                                 | Rieplogo                                         | Sceta PSP                              | Pagamento                | Ealto                 | Comune di<br>Vigevano   |
| Causale Versamento                  |                                                       |                                                            |                                                  |                                        | Importo                  | Valuta                | Data Scadenza           |
| Ricarica di 0.11 - Refezi           | one Prim e Sec                                        |                                                            |                                                  |                                        | 0,11                     | EUR                   | 05/12/2019              |
| Scegli come par<br>stampa dell'avvi | gare gli importi presenti<br>iso non preciude la pose | nel carrello, puoi procedi<br>sibilità di effettuare succe | ine al pagamento onlini<br>selvamente il pagamen | e oppure stampare l'avvi<br>to online. | so carlaceo e recarli in | uno sportello abilita | to alla riscossione. La |
|                                     |                                                       |                                                            | Procedi con il pag                               | gamento online                         | ,                        |                       |                         |
|                                     |                                                       |                                                            | Pagame                                           | nto online                             |                          |                       |                         |

|                                                                                             | Anag                                                                                                    | grafica : dati a                                                                                                    | nagrafici del s     | oggetto intestata | ario     |                       |
|---------------------------------------------------------------------------------------------|----------------------------------------------------------------------------------------------------|----------------------------------------------------------------------------------------------------|---------------------|-------------------|----------|-----------------------|
|                                                                                             | <u> </u>                                                                                                    |                                                                                                    | <b></b>             | e                 |          |                       |
| Comune di<br>Vigevano                                                                       | Anagrafica                                                                                                    | Riepilogo                                                                                                    | Scelta PSP          | Pagamento         | Esito    | Comune di<br>Vigevano |
| Anagrafica sogget                                                                           | tto intestatario                                                                                                    |                                                                                                    |                     |                   |          |                       |
| Il soggetto intestata<br>dell'Ente Creditore,<br>servizio o una certif<br>debitore di somme | rio o soggetto debitore è colui<br>ovvero effettua un pagamente<br>ficazione. Rappresenta il sogg<br>di denaro nei confronti della P | che ha contratto un debito a<br>o di sua iniziativa per ottenere<br>etto (persona Fisica o Giuridit<br>ubblica Amministrazione. | favore<br>un<br>ca) |                   |          |                       |
| * Anagrafica:                                                                               |                                                                                                    |                                                                                                    |                     |                   |          |                       |
| ALUNNO 001 ALUNNO                                                                           |                                                                                                    |                                                                                                    | Ð                   |                   |          |                       |
| * Tino coggetto:                                                                            |                                                                                                    |                                                                                                    |                     |                   |          |                       |
| Soggetto Fisico                                                                             | ₹ Θ                                                                                                    |                                                                                                    |                     |                   |          |                       |
| * Codice fiscale / Parti                                                                    | ita Iva:                                                                                                    |                                                                                                    |                     |                   |          |                       |
|                                                                                             |                                                                                                    |                                                                                                    | Θ                   |                   |          |                       |
| * Email:                                                                                    |                                                                                                    |                                                                                                    |                     |                   |          |                       |
|                                                                                             |                                                                                                    |                                                                                                    | Θ                   |                   |          |                       |
| Indirizzo:                                                                                  |                                                                                                    |                                                                                                    |                     |                   |          |                       |
| via                                                                                         |                                                                                                    |                                                                                                    | 0                   |                   |          |                       |
| 01:1                                                                                        |                                                                                                    |                                                                                                    |                     |                   |          |                       |
| Civico                                                                                      |                                                                                                    |                                                                                                    |                     |                   |          |                       |
| Cillion (                                                                                   |                                                                                                    |                                                                                                    |                     |                   |          |                       |
| CAP:                                                                                        |                                                                                                    |                                                                                                    |                     |                   |          |                       |
| 27029                                                                                       |                                                                                                    |                                                                                                    |                     |                   |          |                       |
| Nazione:                                                                                    |                                                                                                    |                                                                                                    |                     |                   |          |                       |
| ITALIA                                                                                      | Ŧ                                                                                                    |                                                                                                    |                     |                   |          |                       |
| Provincia:                                                                                  |                                                                                                    |                                                                                                    |                     |                   |          |                       |
| Selezionare una provin                                                                      | cia 🔻 🖸                                                                                                    |                                                                                                    |                     |                   |          |                       |
| Località:                                                                                   |                                                                                                    |                                                                                                    |                     |                   |          |                       |
| Loounta.                                                                                    | ▼ 0                                                                                                    |                                                                                                    |                     |                   |          |                       |
|                                                                                             |                                                                                                    |                                                                                                    |                     |                   |          |                       |
| 8 Abbandona                                                                                 |                                                                                                    |                                                                                                    |                     |                   | Indietro | Procedi 🕥             |
|                                                                                             |                                                                                                    |                                                                                                    |                     |                   |          |                       |
|                                                                                             |                                                                                                    |                                                                                                    |                     |                   |          |                       |
|                                                                                             |                                                                                                    |                                                                                                    |                     |                   |          |                       |
|                                                                                             |                                                                                                    |                                                                                                    |                     |                   |          |                       |

| Vigevano<br>Causale Versamento<br>Ricarica di 0.11 - Refezione Prim e Sec | Importo<br>0,11 | Valuta | Data Scadenza |
|---------------------------------------------------------------------------|-----------------|--------|---------------|
| Causale Versamento<br>Ricarica di 0.11 - Refezione Prim e Sec             | Importo<br>0,11 | Valuta | Data Scadenza |
| Ricarica di 0.11 - Refezione Prim e Sec                                   | 0,11            | EUR    |               |
|                                                                           |                 |        | 05/12/2019    |
|                                                                           |                 |        |               |
| Anagrafica soggetto intestatario                                          |                 |        |               |
| Anagrafica ALUNNO 0 1 ALUNNO                                              |                 |        |               |
| Codice fiscale / Parita Iva                                               |                 |        |               |
| Email                                                                     |                 |        |               |
| Indirizzo via                                                             |                 |        |               |
| Civico                                                                    |                 |        |               |
| CAP 27029                                                                 |                 |        |               |
| Nazione ITALIA                                                            |                 |        |               |
| Provincia                                                                 |                 |        |               |
|                                                                           |                 |        |               |

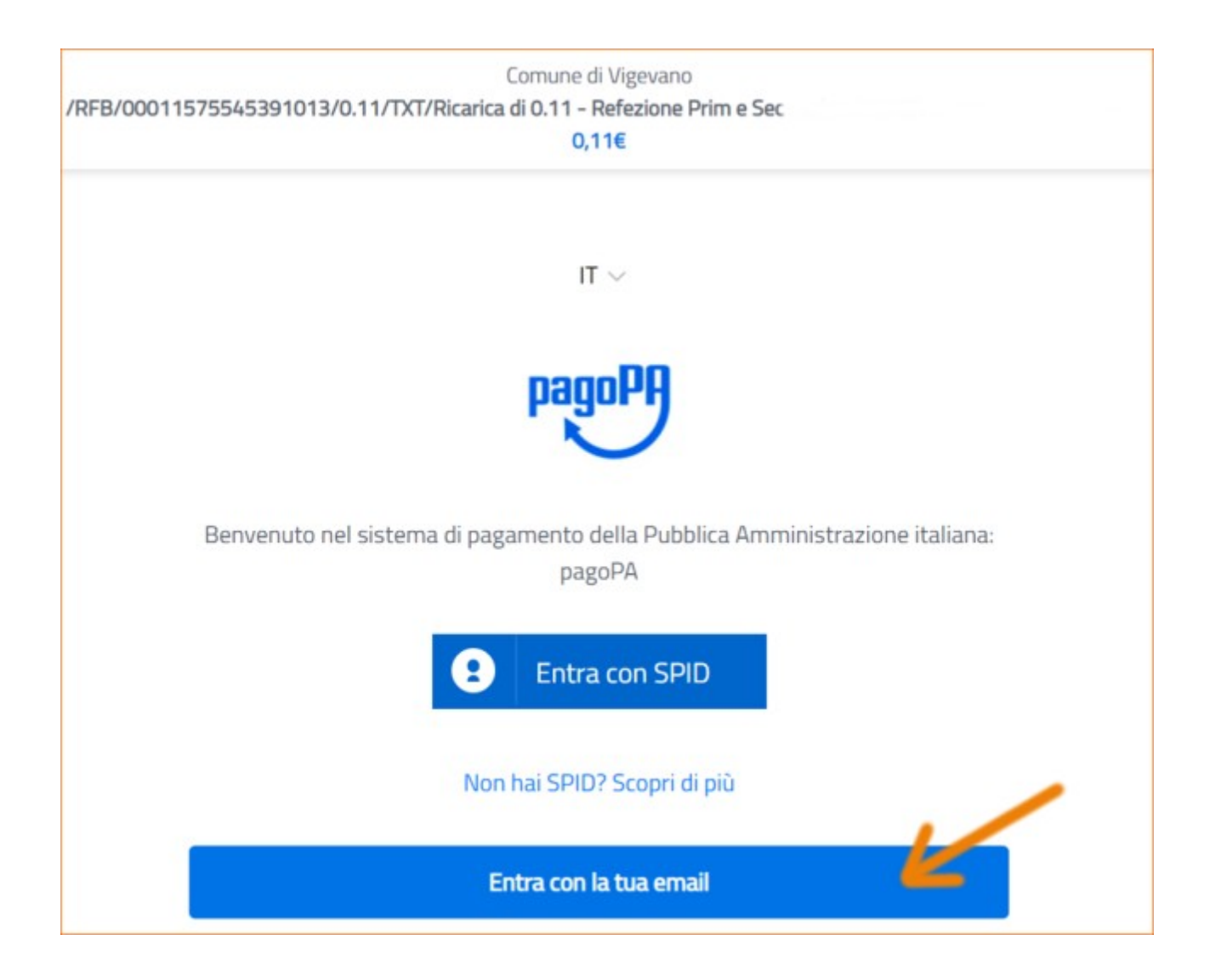

|                 | inser | risci il tuo indiriz | zo email |  |
|-----------------|-------|----------------------|----------|--|
| indirizzo email | 0     | 2<br>                |          |  |
|                 |       |                      |          |  |
|                 |       | Continua             |          |  |

pagoPA - Informativa sulla privacy

## INFORMATIVA SUL TRATTAMENTO DEI DATI PERSONALI

ai sensi degli artt. 13-14 del Regolamento (UE) 2016/679

Questa informativa privacy descrive come vengono trattati i dati personali di coloro che approdano al sito wisp2.pagopa.gov.it/ (il "Sito") per effettuare un pagamento tramite pagoPA. Il Sito ti permette (i) di essere avvisato per email in merito alle transazioni che effettuerai sul sistema pagoPA e, se deciderai di registrarti a pagoPA, (ii) di effettuare la registrazione a pagoPA, (iii) di memorizzare alcune modalità di pagamento, (iv) di visualizzare lo storico delle tue transazioni, nonche' (v) di recuperare la password e/o codice segreto da te scelti al momento della registrazione (di seguito il "Servizio").

Questa invece <u>NON</u> descrive il trattamento dei dati personali relativi ai tuoi pagamenti effettuati tramite pagoPA, rispetto ai quali gli Enti Creditori (ossia la pubblica amministrazione a favore del quale effettui un pagamento) e/o i Prestatori di Servizi di Pagamento (ossia la banca o altro istituto che hai scelto per effettuare un determinato pagamento), restano titolari autonomi del

accetto la privacy policy

Continua

## ESEMPIO CON CARTA DI CREDITO:

| Iome vuoi pagare?         |
|---------------------------|
| Carta di credito/debito   |
| Conto corrente            |
| Altri metodi di pagamento |
|                           |

| pagoPA accetta queste carte di credito/debito                      |  |  |  |  |
|--------------------------------------------------------------------|--|--|--|--|
|                                                                    |  |  |  |  |
| nome e cognome                                                     |  |  |  |  |
| nome e cognome non validi, non ci devono essere caretteri speciali |  |  |  |  |
| - 0000 0000 0000                                                   |  |  |  |  |
| numero della carta di credito                                      |  |  |  |  |
| Image: MM / AA Image: CVC                                          |  |  |  |  |
| Scauenza (mm/aa) couce ui vennca                                   |  |  |  |  |
|                                                                    |  |  |  |  |

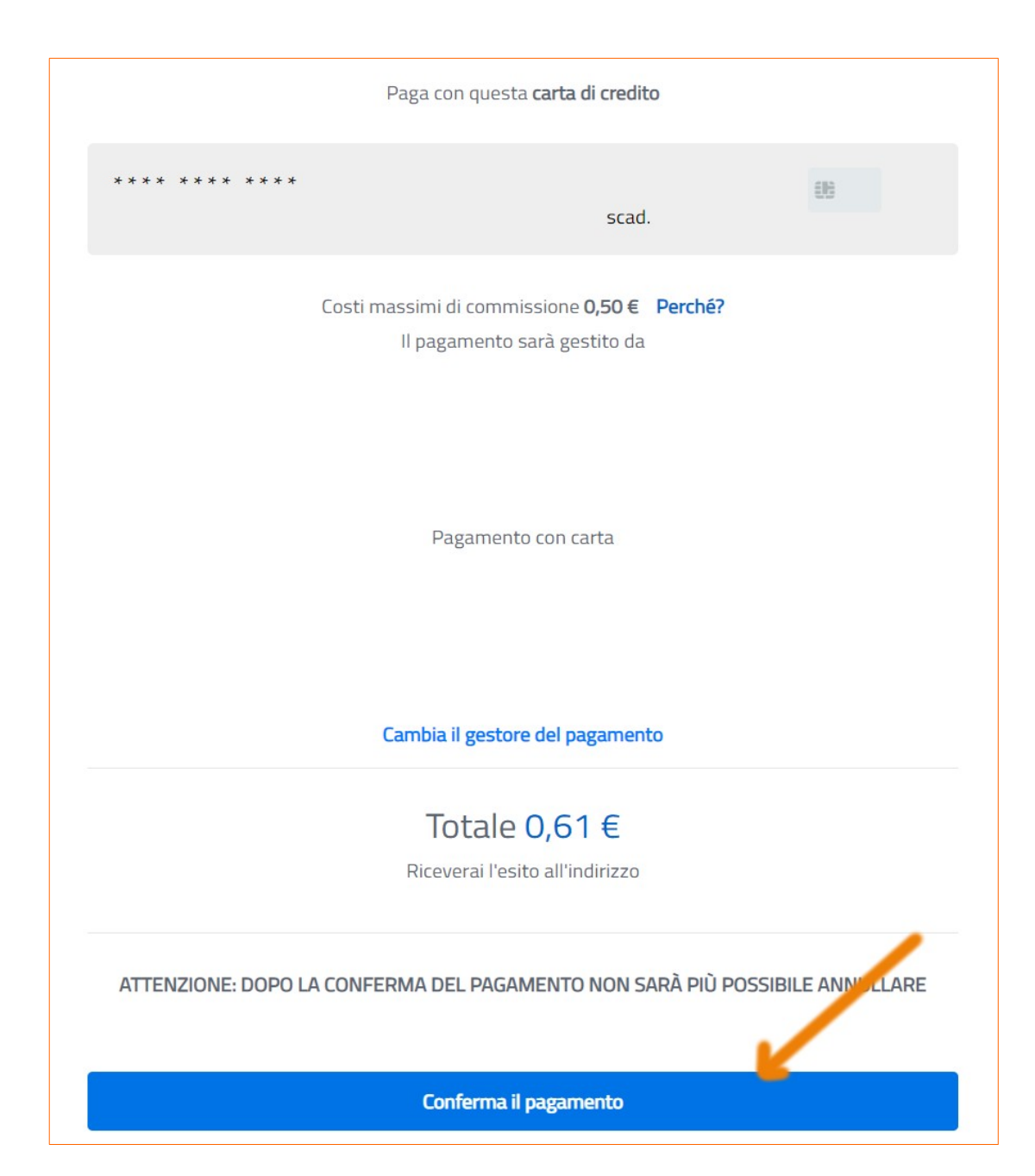

| / | Comune di Vigevano<br>RFB/00011575545391013/0.11/TXT/Ricarica di 0.11 - Refezione Prim e Sec        |
|---|----------------------------------------------------------------------------------------------------|
|   | 0,116                                                                                               |
|   |                                                                                                    |
|   |                                                                                                    |
|   |                                                                                                    |
|   |                                                                                                    |
|   |                                                                                                    |
|   |                                                                                                    |
|   |                                                                                                    |
|   | $\sim$                                                                                              |
|   | Grazie, l'operazione è stata presa in carico.                                                       |
|   |                                                                                                    |
|   | Riceverai l'esito a                                                                                 |
|   |                                                                                                    |
|   | Registrati a pagoPA per salvare lo storico dei pagamenti ed i tuoi metodi di pagamento preferiti. 📝 |
|   | gratis e basta un minuto.                                                                           |
|   | Registrati a pagoPA                                                                                 |
|   |                                                                                                    |
|   | Chiudi senza registrarti                                                                            |

ATTENZIONE: NON CHIUDERE LA FINESTRA PRIMA DI ESSERE ARRIVATI ALLE SCHERMATE SUCCESSIVE, ANCHE SE PASSA QUALCHE ISTANTE.

| Esito : transazione conclusa |                                  |           |            |           |          |                       |
|------------------------------|----------------------------------|-----------|------------|-----------|----------|-----------------------|
| »                            | -0                               | <b></b>   | <b></b>    | E         | <b>D</b> |                       |
| Comune di<br>Vigevano        | Anagrafica                       | Riepilogo | Scelta PSP | Pagamento | Esito    | Comune di<br>Vigevano |
| Pagamento ese                | Pagamento eseguito con successo. |           |            |           |          |                       |
|                              |                                  |           |            |           |          |                       |
| Torna a Con                  | nune di Vigevano                 |           |            |           |          |                       |

A QUESTO PUNTO TORNERETE ALLA VOSTRA PAGINA SUL PORTALE DEI SERVIZI SCOLASTICI:

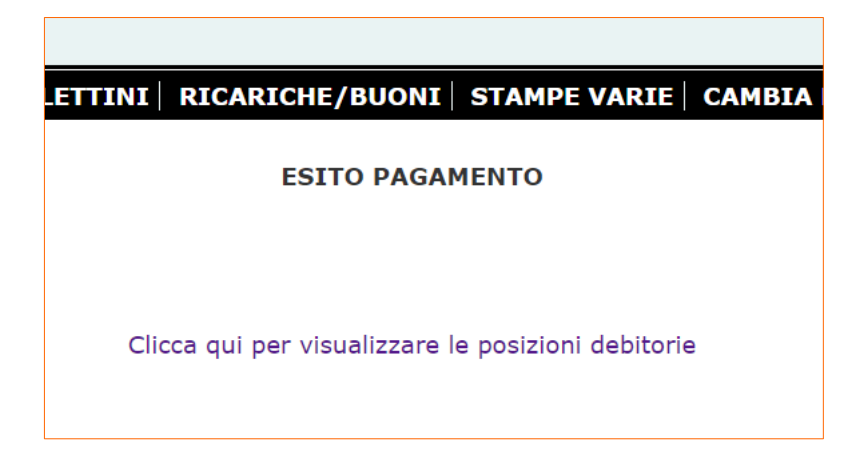

E CLICCANDO SU 'clicca qui per visualizzare le posizioni debitorie' VEDRETE QUANTO ACCREDITATO.

In caso di pagamento online l'aggiornamento del credito avviene di norma entro pochi minuti.

Per pagamento 'esterno', presso un punto convenzionato potrebbe anche slittare alla giornata successiva.

| Ricariche Refez | tione (Anno scolastico: 2019_2020)                        |                                         |  |  |
|-----------------|-----------------------------------------------------------|-----------------------------------------|--|--|
| Cognome         | Nome                                                      | Saldo Refezione<br>2,45 Euro            |  |  |
| ALUNNO 001      | ALUNNO                                                    |                                         |  |  |
| tmporto         | Negozio                                                   | Causale                                 |  |  |
| € 0,11          | Pagamento da pagoPA                                       | Ricarica di 0.11 - Refezione Prim e Sec |  |  |
| € 0,11          | Pagamento da pagoPA                                       | Ricarica di 0.11 - Refezione Inf        |  |  |
| € 0,10          | Pagamento da pagoPA                                       | Ricarica di 0.10 - Pre - Post           |  |  |
| € 0,15          | Pagamento da pagoPA                                       | Ricarica di 0.15 - Refezione Prim e Sec |  |  |
|                 | Totale (Anno corrente) : €<br>ricariche locatsate da: Bef | 0,47                                    |  |  |